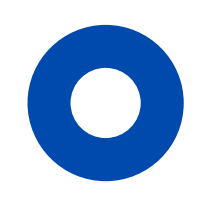

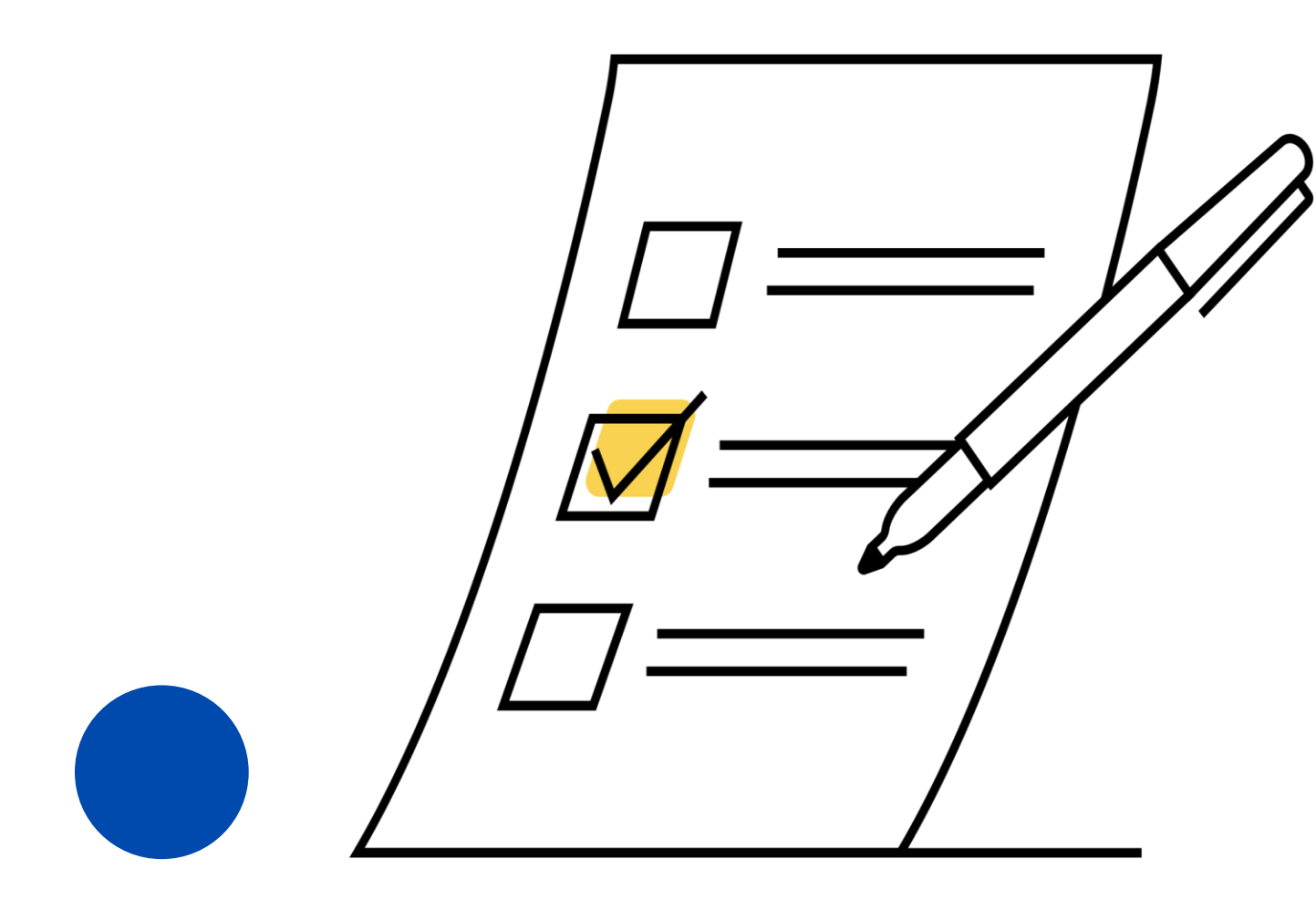

## 進学届下書きフォームに 入力・提出する

## 下書きフォームの入力は 3月24日(月)以降に開始してください。

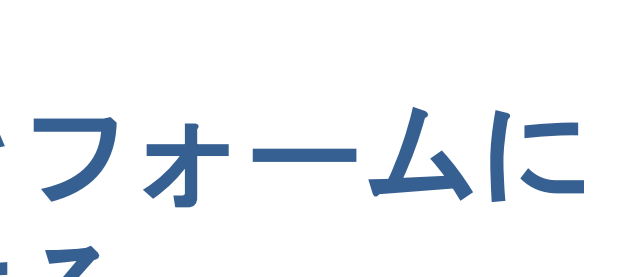

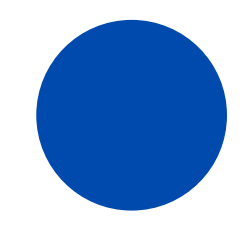

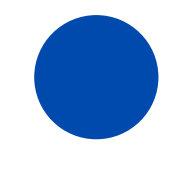

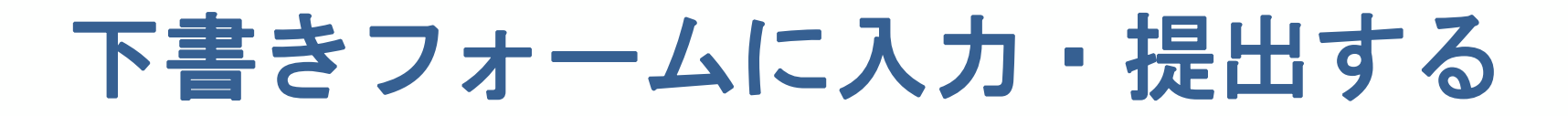

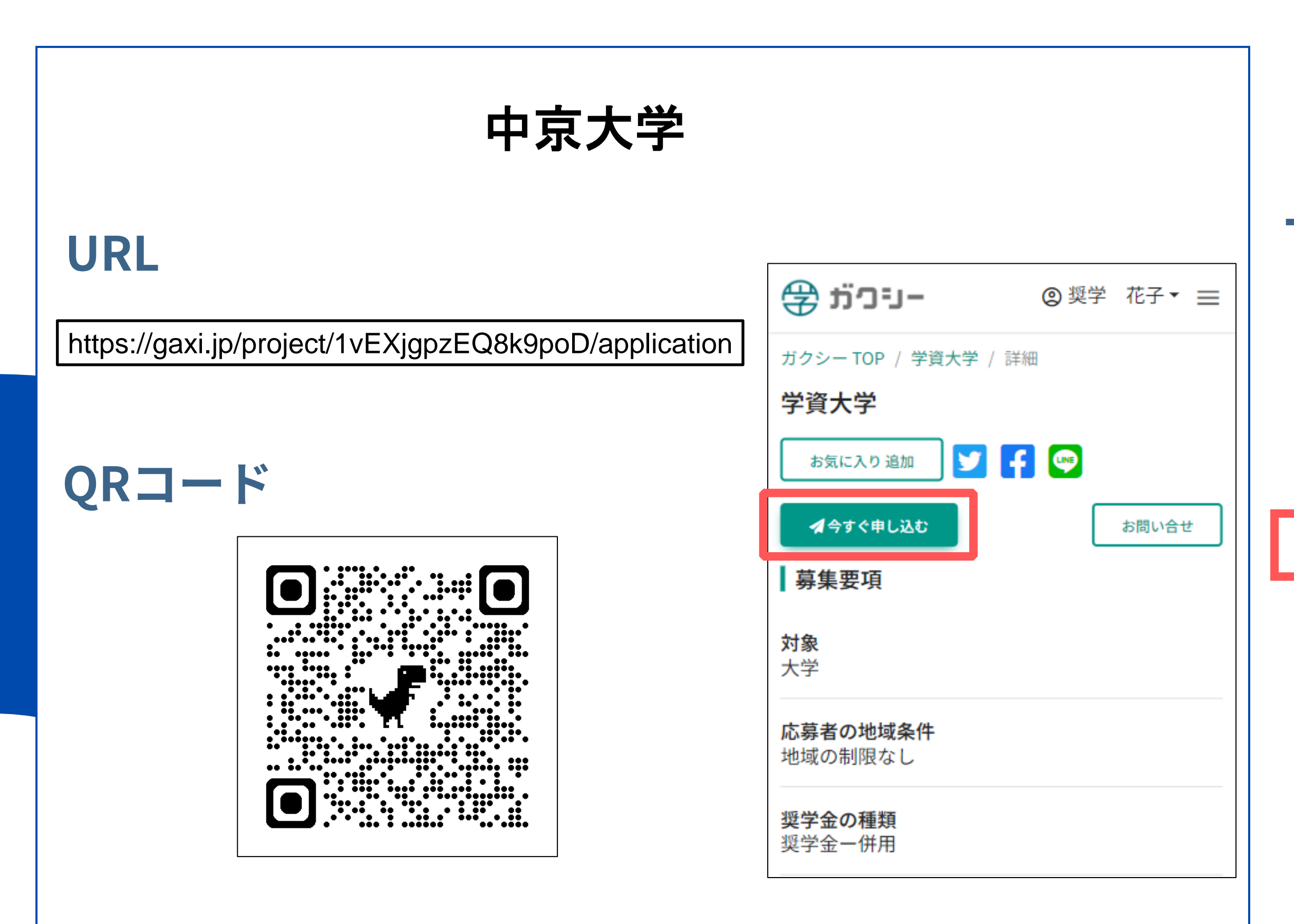

### 下書きフォームを開く

ガクシーにログインしている状態で、本ページ

左部のURL or QRコードにアクセスし、

「今すぐ申し込む」ボタンをクリックし

下書きフォームを開いてください。

### 進学届下書きフォームに入力・提出する

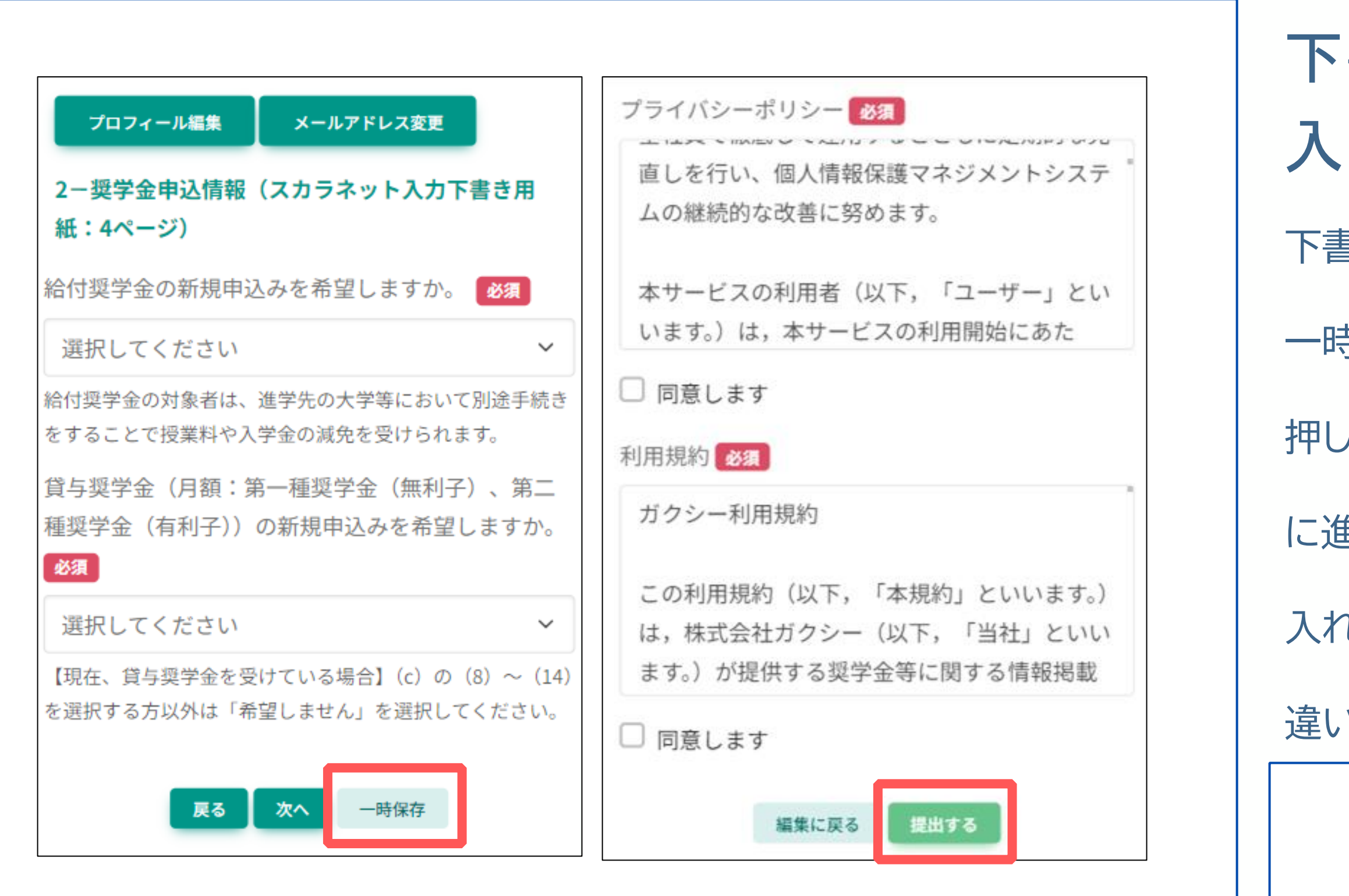

# 下書きフォームに 入力・提出する 下書きフォームの内容に沿って入力を行ってください。 一時保存をする場合は最下部の「一時保存」 を 押します。最終ページまで入力を終えたら「内容確認」 に進み、プライバシーポリシーと利用規約にチェックを 入れ、「提出する」を押してください。入力内容に間 違いがないか、提出前に必ず確認してください。 下書きフォームの提出期限 3月31日(月)23:59

進学届下書きフォームに入力・提出する

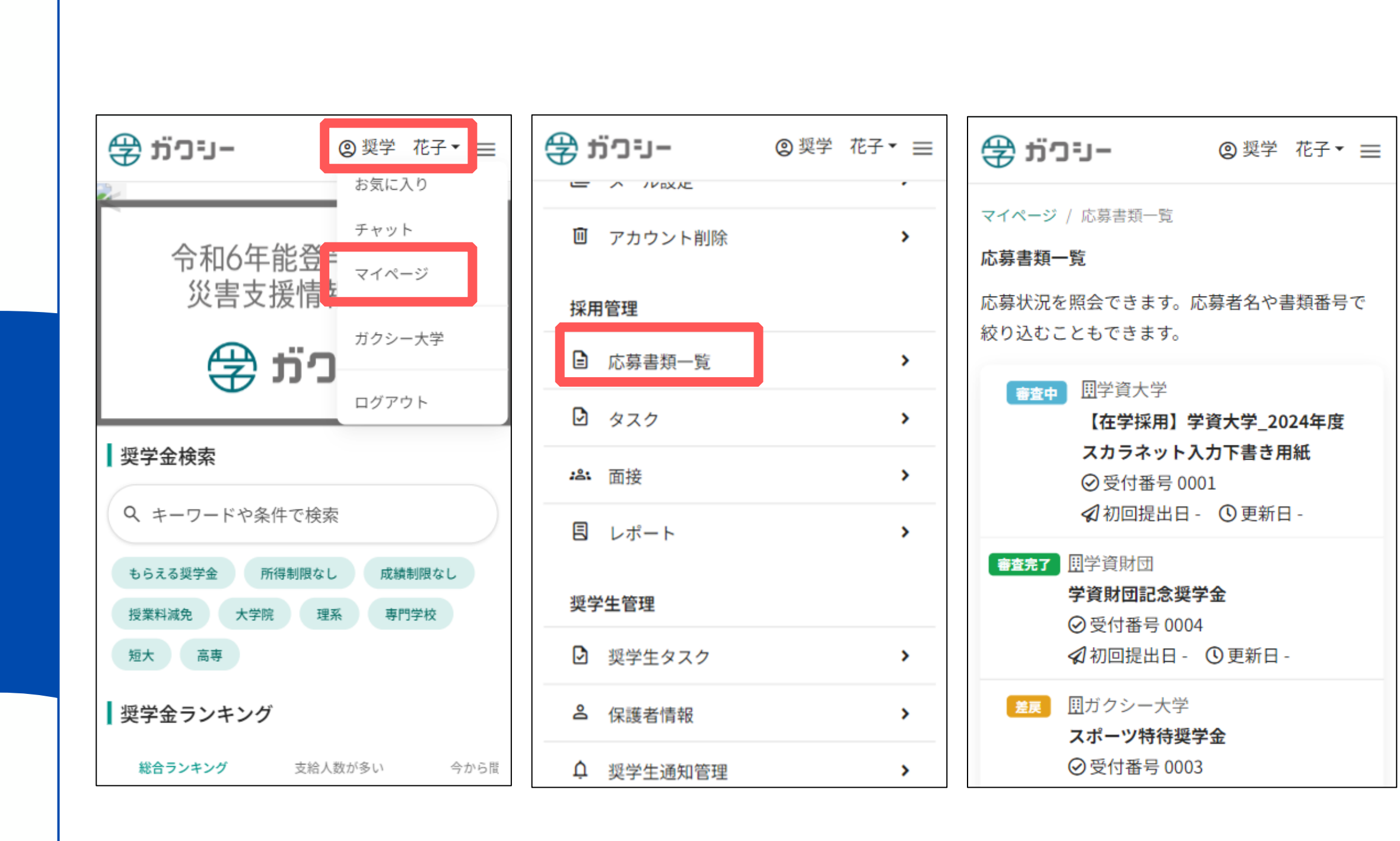

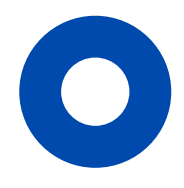

### 提出状況を確認する

提出した下書きは「応募書類一覧」

から確認できます。

ガクシーを開き、 右上のお名前 をクリックし

マイページ を開きます。

「採用管理」内の「応募書類一覧」

をクリックします。

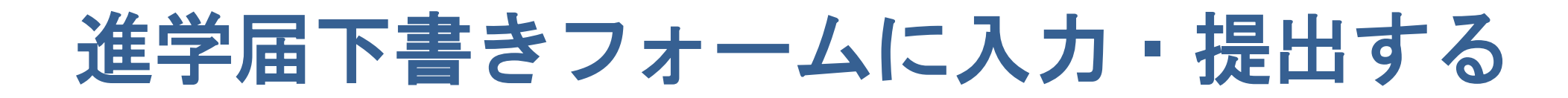

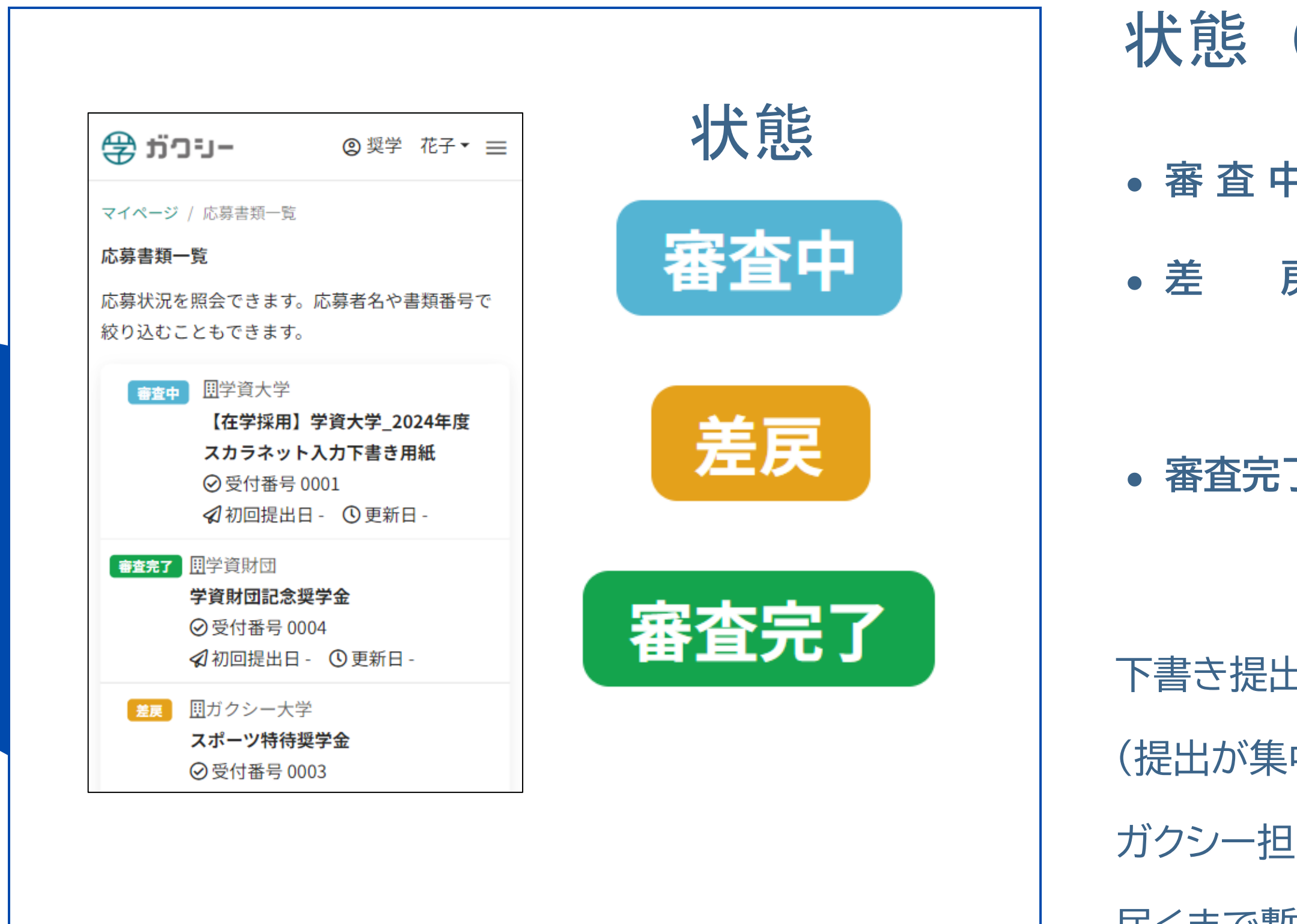

#### 状態(ステータス)の見方

- 審査中:提出頂いた下書きの内容を確認中です。
  - 戻:修正が必要な個所があるため差し戻されました。 修正のうえ 再提出してください。
- 審査完了:下書きチェックが完了しました。
  - 進学届入力・申込みに進んでください。
- 下書き提出後、確認に1~2日ほどかかります。
- (提出が集中した際はそれ以上かかる場合があります。)
- ガクシー担当者からチャットに連絡が
- 届くまで暫くお待ちください。

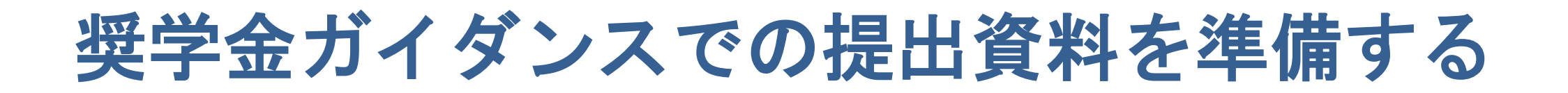

| 書類名                                                                                                    |  |
|----------------------------------------------------------------------------------------------------|--|
| 【全員】<br>採用候補者決定通知【提出用】                                                                                                |  |
| 【「採用候補者決定通知」にて、入学時特別増額貸与奨学金について<br>「日本政策金融公庫の『国の教育ローン』の申込必要」と記載され、貸与を希望する方のみ】<br>入学時特別増額貸与奨学金に係る申告書                   |  |
| 【「採用候補者決定通知」にて、入学時特別増額貸与奨学金について<br>「日本政策金融公庫の『国の教育ローン』の申込必要」と記載され、貸与を希望する方のみ】<br>融資できないことが記載された<br>日本政策金融公庫からの通知文のコピー |  |
| 【奨学金申請時から在留資格/期間に変更があった方のみ】<br>在留資格報告書および、<br>その証明書(在留カードのコピー等)                                                       |  |
| 【採用候補者決定通知に記載されている氏名を変更する方のみ】<br>改氏名届および、<br>その証明書(新旧氏名のわかる公的証明)                                                      |  |

注意事項 記載方法については こちらから→ フォーマットはこちらから→ (A4サイズ、両面印刷) 入学時特別増額貸与奨学金に ついての詳細はこちらから→ こちらのフォーマットは、3月末頃に 本資料掲載同ページ下部にて公開予定。 (A4サイズで印刷) こちらのフォーマットは、3月末頃に 本資料掲載同ページ下部にて公開予定。

(A4サイズで印刷)

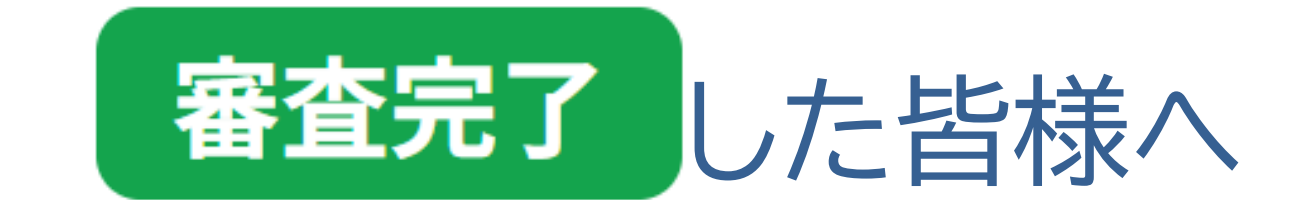

## 3月31日(月)までの作業は完了です。

今後の手続きは4/1(火)以降にガクシーから

チャットが届いた方から対応してください。

詳細は、ガクシーのチャット機能にてお知らせします。